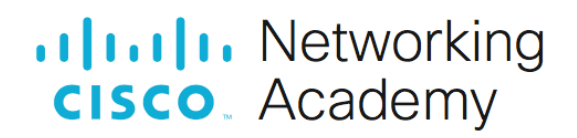

# **Configure Single-Area OSPFv2**

Topológia

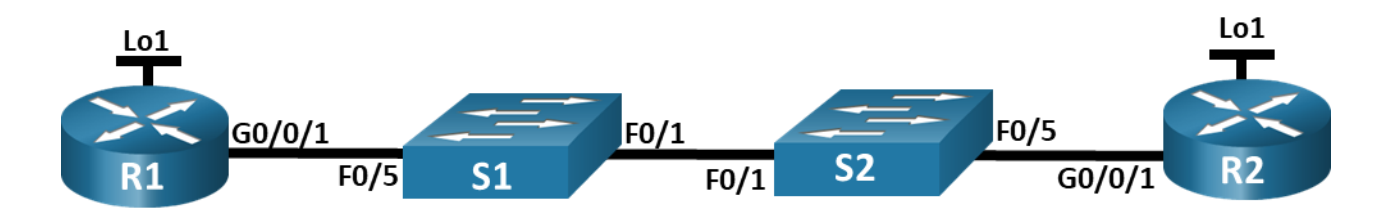

#### Addressing Table

| Device | Interface | IP Address  | Subnet Mask   |
|--------|-----------|-------------|---------------|
| R1     | G0/0/1    | 10.53.0.1   | 255.255.255.0 |
|        | Loopback1 | 172.16.1.1  | 255.255.255.0 |
| R2     | G0/0/1    | 10.53.0.2   | 255.255.255.0 |
|        | Loopback1 | 192.168.1.1 | 255.255.255.0 |

# Hálózat felépítése és alapvető eszközbeállítások konfigurálása.

#### 1. lépés: Hálózat kábelezése a topológia alapján.

Csatlakoztasd az eszközöket a topológiai ábra szerint, és kábelezz szükség szerint.

#### 2. lépés: Alapvető beállítások konfigurálása minden routeren.

- A, Adj nevet minden routernek.
- B, Állítsd be a class jelszót a privileged EXEC szintre, és titkosítsd.
- C, Állítsd be a cisco jelszót a konzolra, és engedélyezd a belépést.
- D, Állítsd be a cisco jelszót a VTY-ra (virtuális terminál), és engedélyezd a belépést.
- E, Titkosítsd a szöveges formában megadott jelszavakat.

**F**, Hozz létre egy figyelmeztető üzenetet (banner), ami tájékoztatja a felhasználót, hogy jogosulatlan hozzáférés tilos.

G, Mentsd el a jelenlegi konfigurációt az indítási konfigurációba.

#### 3. lépés: Alapvető beállítások konfigurálása minden switch-en.

- A, Adj nevet minden switch-nek.
- B, Állítsd be a class jelszót a privileged EXEC szintre, és titkosítsd.
- C, Állítsd be a cisco jelszót a konzolra, és engedélyezd a belépést.
- D, Állítsd be a cisco jelszót a VTY-ra, és engedélyezd a belépést.

E, Titkosítsd a szöveges jelszavakat.

F, Hozz létre egy figyelmeztető bannert, ami tájékoztat a jogosulatlan hozzáférés tilalmáról.

G, Mentsd el a konfigurációt az indítási konfigurációba.

### Single-Area OSPFv2 konfigurálása és ellenőrzése.

A, Konfiguráld az interfész címeket az Addressing Table alapján.

**B**, Lépj be az OSPF router konfigurációs módba az 56-os process azonosítóval.

C, Állíts be statikus router ID-t minden routeren (R1: 1.1.1.1, R2: 2.2.2.2).

D, Állíts be egy network statementet a R1 és R2 közötti hálózatra, hogy az a 0-ás területen legyen.

E, Csak R2-n konfiguráld úgy a Loopback 1 hálózatot, hogy azt az OSPF hirdesse a 0-ás területbe.

F, Ellenőrizd, hogy az OSPFv2 működik-e a routerek között.

G, Pingeld meg R1-ről az R2 Loopback 1 interfész címét. A pingnek sikeresnek kell lennie.

## Single-Area OSPFv2 konfiguráció optimalizálása

**A**, R1-en állítsd az interfész G0/0/1 OSPF prioritását 50-re, hogy biztosítsd, hogy R1 legyen a kijelölt router (DR).

**B**, Állítsd be az OSPF időzítőket a G0/0/1 interfészen minden routeren úgy, hogy a Hello időzítő 30 másodperc legyen.

**C**, R1-en állítsd be az alapértelmezett statikus útvonalat úgy, hogy a Loopback 1 interfész legyen a kimeneti interfész. Ezután hirdesd az alapértelmezett útvonalat OSPF-ben.

D, Módosítsd az OSPF referencia sávszélességet 1 Gbps-ra minden routeren.